# Installation and Licensing

This page provides information on how to get V-Ray up and running.

# Overview

Setting up V-Ray for 3ds Max comprises of few steps: downloading, installing and licensing, and then setting V-Ray as the renderer inside 3ds Max.

#### System Requirements

Check if your hardware matches the minimum requirements to run V-Ray.

## **Try V-Ray**

If you are a trial user, check how to download and install V-Ray for 3ds Max.

#### **Install V-Ray**

If you are an edu/commercial user, check how to download and install V-Ray for 3ds Max.

## **License Settings**

Find some detailed information about Licensing and configuring license settings.

#### **Data Collection**

Find out how you can help V-Ray become better at Chaos Telemetry page.

## **End User License Agreement**

Check the full legal agreement between Chaos and the end user.

## **Silent Install and Uninstall**

Full V-Ray installation without user input during the process using a predefined set of options.

#### Uninstall

How to Uninstall V-Ray page provides information about V-Ray uninstaller.

#### **Run V-Ray from an Arbitrary Location**

Check how to run V-Ray from an arbitrary location instead of installing it locally.

# V-Ray App SDK

V-Ray Application SDK comes packed along with your V-Ray for 3ds Max installation.

# V-Ray SDK

Detailed information about V-Ray SDK can be found at V-Ray SDK page.

# V-Ray for 3ds Max Autodesk application package

Detailed information on the structure of the V-Ray application plugin package.